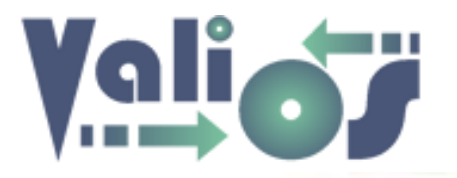

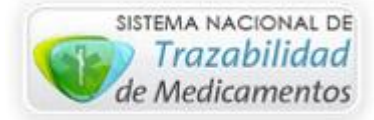

# Vali.O.S. - Gestión de Expedientes S.U.R. Menú Planes Especiales

Última modificación: 16/08/2017

Este archivo le permitirá conocer y utilizar nuestro sistema de Gestión de Expedientes S.U.R. a través de la web de Vali.O.S.

Para acceder a la versión más reciente de este archivo, haga clic en el siguiente link: <u>http://www.valiosplanes.com.ar/expedientesur/vista/usuarioAyuda.php</u>

Ingrese a <u>http://www.valiosplanes.com.ar/expedientesur/</u>. Una vez que realice el login, el sistema le mostrará el menú principal.

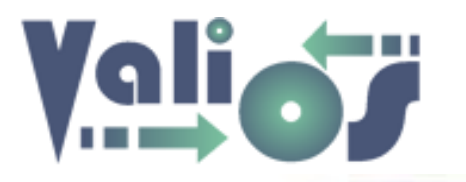

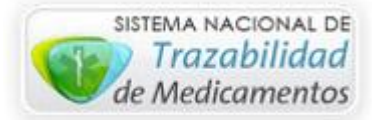

## **Planes Especiales**

PLANES ESPECIALES ▼ CONSULTAS ▼ HERRAMIENTAS ▼ CUENTA ▼ INGRESO Y/O MODIFICACIÓN EXP. S.U.R. GESTIONAR OC

| Ingreso y/o modificación de Expedientes S.U.R. | 3  |
|------------------------------------------------|----|
| Generar Expediente                             | 5  |
| Búsqueda de Expedientes                        | 20 |
| Datos Generales                                | 21 |
| Documentación                                  | 25 |
| Seguimiento                                    | 29 |
| Gestionar Órdenes de Compra (OC)               | 32 |

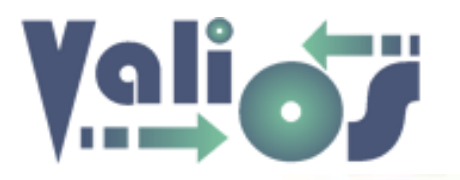

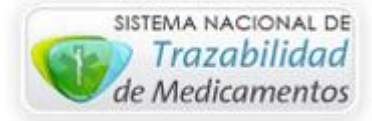

# Ingreso y/o modificación de Expedientes S.U.R.

|                                                                                 |                                      | <b>A</b>          | Vali.O.S. Administrador | <b>f 9 8</b>              |
|---------------------------------------------------------------------------------|--------------------------------------|-------------------|-------------------------|---------------------------|
| Vali.O.S.<br>Gestión de Expedientes S.U.R                                       | PLANES ESPECIALES -                  | CONSULTAS -       | HERRAMIENTAS -          | CUENTA-                   |
|                                                                                 | INGRESO Y/O MODIFICA<br>GESTIONAR OC | ACIÓN EXP. S.U.R. |                         |                           |
| Ingreso y/o Modificación de Expedientes                                         | s S.U.R.                             |                   |                         |                           |
| ID Expediente Buscar Nuevo expediente                                           |                                      |                   | Inicio / Ing            | j. y/o Modif. Exp. S.U.R. |
| CONTACTO   INFORMACIÓN ÚLTIMAS NOVEI<br>s.com.ar/bsas/vista/expSurAdmin.php?b=t | DADES                                | SOCIAL            |                         | <b>2</b> .747             |

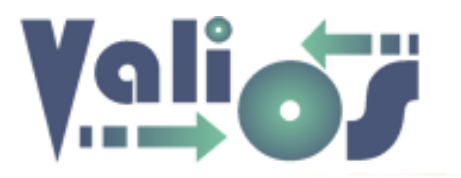

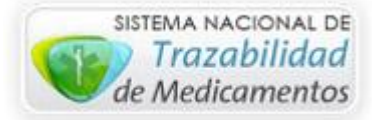

Este menú de opción le permite realizar la búsqueda de un expediente a través de su ID (Identificador).

Si desea crear un expediente seleccione el botón "Nuevo Expediente". El sistema le mostrará una pantalla similar a la siguiente:

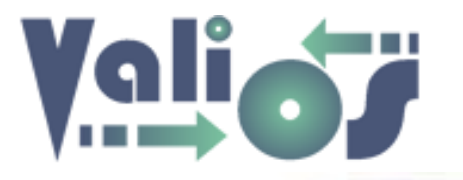

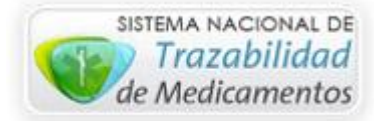

# **Generar Expediente**

| Generar Ex                                                                                              | pediente                                                                                                    |   |                                                                                                    |
|----------------------------------------------------------------------------------------------------|----------------------------------------------------------------------------------------------------|---|----------------------------------------------------------------------------------------------------|
| Año<br>2017                                                                                             |                                                                                                    | ~ | Seleccione el <b>Año</b> del Expediente que desea crear.                                                                                                    |
| Periodo<br>✓ Enero<br>✓ Febrero<br>✓ Marzo<br>✓ Abril<br>✓ Mayo<br>✓ Junio<br>1er Semestre<br>Semestral | <ul> <li>Julio</li> <li>Agosto</li> <li>Septiembre</li> <li>Octubre</li> <li>Noviembre</li> <li>Diciembre</li> </ul> |   | Especifique el <b>Período</b> de tiempo del Expediente que<br>desea crear.<br>En el sector inferior hay un combo con las<br>combinaciones más habituales:<br>• 1er Semestre.<br>• 2do Semestre.<br>• Todo el año. |

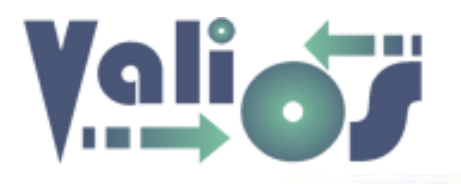

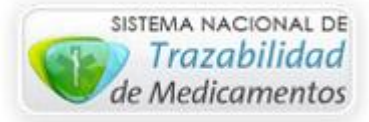

| Afiliado:                   |
|-----------------------------|
| [Seleccione Afiliado]       |
| Categoría:                  |
| [Seleccione Categoria]      |
| Abrir Lista Afiliados       |
| Patologia:                  |
| [Seleccione Patologia]      |
| Abrir Lista Patologias      |
| Usuario Asignado AEPS:      |
| [Seleccione Usuario]        |
| Abrir Lista Usuarios        |
| Generar Expediente Cancelar |

Para indicar el afiliado, puede seleccionar el combo "**Afiliado**" y luego escribir con el teclado el DNI para que lo ubique en el combo de datos. De este modo, no tiene que buscarlo manualmente. Una vez que quede seleccionado se actualizará el valor del combo de datos "**Categoría**", si lo modifica se actualizará la categoría una vez creado el expediente. Si lo desea, también puede abrir el listado de afiliados y buscar por nombre o DNI, seleccionando "**Abrir Lista Afiliados**".

Para indicar la patología puede seleccionar el combo correspondiente y escribir el código de la patología o bien abrir el listado y buscar por nombre o código, seleccionando el botón "**Abrir Lista Patologías**".

Para indicar el usuario puede seleccionar el combo correspondiente y escribir el nombre del mismo o bien abrir el listado y buscar por nombre o código. seleccionando el botón "**Abrir Lista Usuarios**".

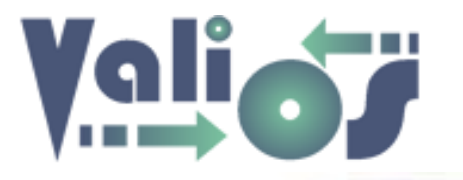

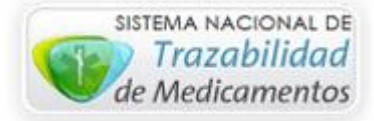

## Lista de Afiliados

En caso de seleccionar el botón "Abrir Lista Afiliados", el sistema le mostrará una pantalla similar a la siguiente:

| Lista de Afiliad               | OS                |      |        |           |                             |
|--------------------------------|-------------------|------|--------|-----------|-----------------------------|
|                                |                   |      |        |           | Inicio / Lista de Afiliados |
| Buscar                         |                   |      |        |           |                             |
| Columna                        |                   |      |        |           |                             |
| [Todas las columnas]<br>Buscar | ~                 |      |        |           |                             |
| Agregar Modificar I            | Eliminar Exportar |      |        |           |                             |
| NRO FILA                       | NRO DOCUMENTO     | CUIL | NOMBRE | CATEGORÍA |                             |
| Cancelar                       |                   |      |        |           |                             |

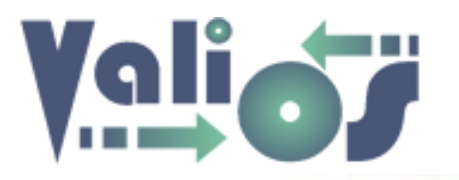

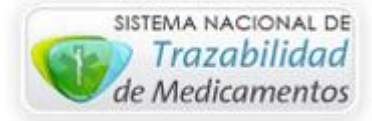

Si en el combo de datos "**Columna**" está seleccionada la opción "**Todas las columnas**", puede escribir en el campo de búsqueda cualquier valor que desee. El sistema debería realizar la búsqueda en todas aquellas columnas admitidas para tal fin. En este caso, serían las columnas Nro. Documento, CUIL, Nombre y Categoría.

Si en el combo de datos "**Columna**" está seleccionada una opción que no sea "**Todas las columnas**", si escribe en el campo de búsqueda algún valor, el sistema realizará la búsqueda específicamente en esa columna que esté indicada.

Si selecciona el botón "Agregar" el sistema mostrará una pantalla que le permitirá poder crear un afiliado:

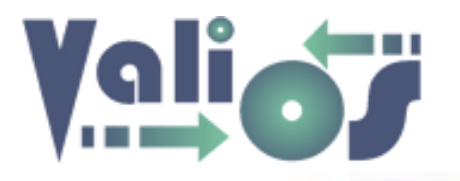

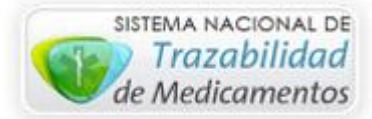

## **Crear Afiliado**

| Crear Afiliado          |  |
|-------------------------|--|
| D.N.I.:                 |  |
| Nombre:                 |  |
| Sexo:                   |  |
| M 🗸                     |  |
| Categoría:              |  |
| Alto                    |  |
| Condición:              |  |
| Si                      |  |
| Plan:                   |  |
| 50 (Especial)           |  |
| Delegación:             |  |
| [Seleccione Delegacion] |  |
| Provincia:              |  |
| [Seleccione Provincia]  |  |

Complete o seleccione los valores que correspondan con el afiliado que desea registrar en el sistema.

En el caso de los combos de datos **"Plan"**, **"Delegación"** y **"Provincia"**; para indicar alguno de ellos puede hacer clic en el combo correspondiente y luego escribir el valor buscado (Código de Plan, Código de Delegación o Código de Provincia, respectivamente). De esta forma, el sistema marcará como seleccionado el valor buscado independientemente de la cantidad de valores que estén cargados.

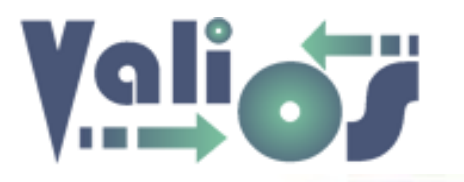

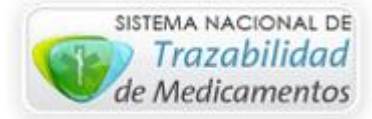

| Lista de A                                          | filiados                |             |                          |                |                |              |  |
|-----------------------------------------------------|-------------------------|-------------|--------------------------|----------------|----------------|--------------|--|
|                                                     |                         |             |                          |                | Inicio / Lista | de Afiliados |  |
| Buscar<br>garcia<br>Columna<br>[Todas las columnas] |                         |             |                          |                |                |              |  |
| Agregar Modi                                        | ficar Eliminar Exportar |             |                          |                |                |              |  |
| NRO FILA                                            | NRO DOCUMENTO           | CUIL        | NOMBRE                   | CATEGORÍA      |                |              |  |
| 1                                                   | 12716887                | 0           | GARCIA ALICIA ESTHER     | Sin Clasificar |                | 0            |  |
| 2                                                   | 16585381                | 20163703549 | GARCIA LAURA INES        | Medio          |                | 0            |  |
| 3                                                   | 14090552                | 23117769879 | GARCIA MARIA CONSUELO    | Medio          |                | 0            |  |
| 4                                                   | 50217105                | 20188336699 | MENDEZ GARCIA JUAN PABLO | Вајо           |                | 0            |  |
| Aceptar Canc                                        | elar                    |             |                          |                |                |              |  |

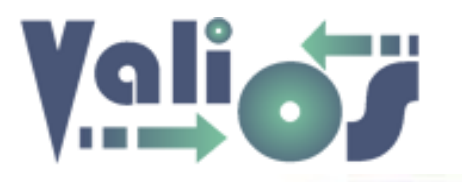

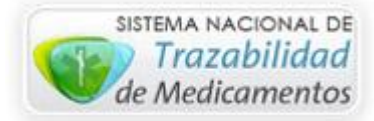

| Lista de Afiliados |                       |             |                       |                |                             |  |
|--------------------|-----------------------|-------------|-----------------------|----------------|-----------------------------|--|
|                    |                       |             |                       | (              | Inicio / Lista de Afiliados |  |
| Buscar             |                       |             |                       |                |                             |  |
| 4438               |                       |             |                       |                |                             |  |
| Columna            |                       |             |                       |                |                             |  |
| [Todas las colu    | ımnas] 🛛 👻            |             |                       |                |                             |  |
| Buscar             |                       |             |                       |                |                             |  |
| Agregar            | car Eliminar Exportar |             |                       |                |                             |  |
| NRO FILA           | NRO DOCUMENTO         | CUIL        | NOMBRE                | CATEGORÍA      |                             |  |
| 1                  | 12484438              | 20109465268 | CEJAS AURORA          | Sin Clasificar | 0                           |  |
| 2                  | 29944383              | ٥           | PERALTA JULIO ALBERTO | Sin Clasificar | 0                           |  |
| Aceptar Cancelar   |                       |             |                       |                |                             |  |

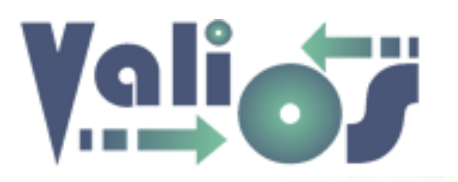

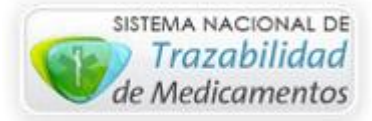

El botón "Exportar" genera un archivo en formato .xls (Libro de Excel 97-2003) con las mismas columnas y filas que se visualizan en pantalla.

Una vez que encuentre el afiliado que busca, en la última columna se encuentra un selector que le permitirá marcar que fila es la correcta. Una vez seleccionado, haga clic en el botón "Aceptar" para volver a la pantalla "Generar Expediente".

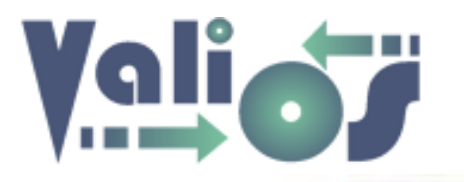

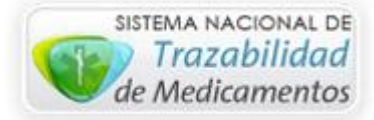

# Lista de Patologías

En caso de seleccionar el botón "Abrir Lista Patologías", el sistema le mostrará una pantalla similar a la siguiente:

| Lista de Patologías                 |        |         |                              |
|-------------------------------------|--------|---------|------------------------------|
|                                     |        |         | Inicio / Lista de Patologías |
| Buscar                              |        |         |                              |
| Columna                             |        |         |                              |
| [Todas las columnas]<br>Buscar      | •      |         |                              |
| Agregar Modificar Eliminar Exportar |        |         |                              |
| NRO FILA                            | CÓDIGO | DETALLE |                              |
| Cancelar                            |        |         |                              |

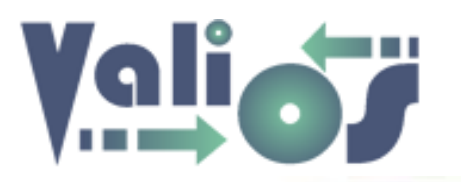

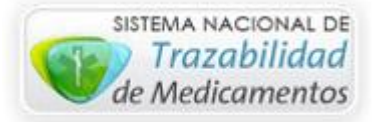

Si en el combo de datos "**Columna**" está seleccionada la opción "**Todas las columnas**", puede escribir en el campo de búsqueda cualquier valor que desee. El sistema debería realizar la búsqueda en todas aquellas columnas admitidas para tal fin. En este caso, serían las columnas Código de Patología y Detalle de Patología.

Si en el combo de datos "**Columna**" está seleccionada una opción que no sea "**Todas las columnas**", si escribe en el campo de búsqueda algún valor, el sistema realizará la búsqueda específicamente en esa columna que esté indicada.

| Lista de Patología       | as          |                          |                              |  |
|--------------------------|-------------|--------------------------|------------------------------|--|
|                          |             |                          | Inicio / Lista de Patologías |  |
| Buscar                   |             |                          |                              |  |
| angi                     |             |                          |                              |  |
| Columna                  |             |                          |                              |  |
| Detalle                  | ~           |                          |                              |  |
| Buscar                   |             |                          |                              |  |
|                          |             |                          |                              |  |
|                          |             |                          |                              |  |
| Agregar Modificar Elimin | ar Exportar |                          |                              |  |
| NRO FILA                 | CÓDIGO      | DETALLE                  |                              |  |
| 1                        | E783        | ANGIOEDBMA HEREDITARIO   | 0                            |  |
| 2                        | L959        | POLIANGITIS MICROSCOPICA | 0                            |  |
|                          |             |                          |                              |  |
| Aceptar Cancelar         |             |                          |                              |  |

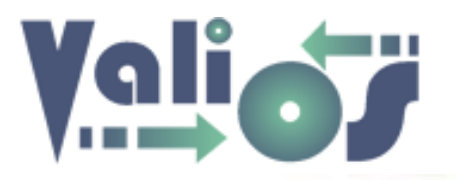

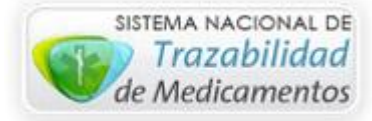

El botón "Buscar" realizará la búsqueda de las patologías registradas según el criterio de búsqueda indicado:

El botón "Exportar" genera un archivo en formato .xls (Libro de Excel 97-2003) con las mismas columnas y filas que se visualizan en pantalla.

Una vez que encuentre la Patología que busca, en la última columna se encuentra un selector que le permitirá marcar que fila es la correcta. Una vez seleccionado, haga clic en el botón "Aceptar" para volver a la pantalla "Generar Expediente".

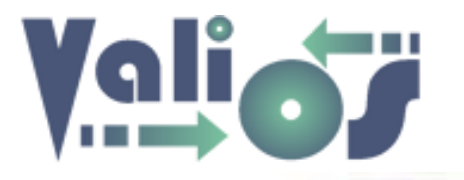

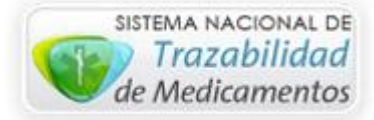

## Lista de Usuarios

En caso de seleccionar el botón "Abrir Lista Usuarios", el sistema le mostrará una pantalla similar a la siguiente:

| Lista de Usuarios  |        |        |                            |
|--------------------|--------|--------|----------------------------|
|                    |        |        | Inicio / Lista de Usuarios |
| Buscar             |        |        |                            |
| Columna            |        |        |                            |
| Todas las columnas | ~      |        |                            |
| Buscar             |        |        |                            |
| Exportar           |        |        |                            |
| NRO FILA           | CODIGO | NOMBRE |                            |
| Cancelar           |        |        |                            |

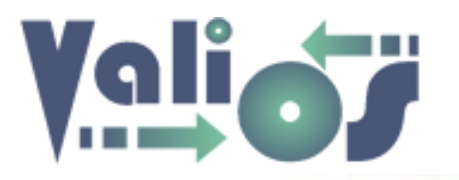

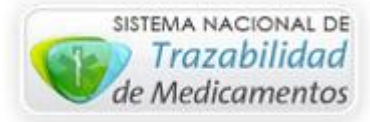

Si en el combo de datos "**Columna**" está seleccionada la opción "**Todas las columnas**", puede escribir en el campo de búsqueda cualquier valor que desee. El sistema debería realizar la búsqueda en todas aquellas columnas admitidas para tal fin. En este caso, serían las columnas Código de Usuario y Nombre de Usuario.

Si en el combo de datos "**Columna**" está seleccionada una opción que no sea "**Todas las columnas**", si escribe en el campo de búsqueda algún valor, el sistema realizará la búsqueda específicamente en esa columna que esté indicada.

El botón "Buscar" realizará la búsqueda de los usuarios registrados según el criterio de búsqueda indicado:

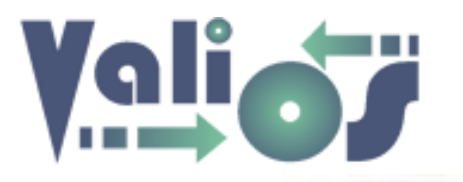

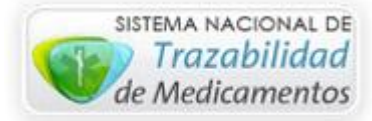

| Lista de Usuarios  |          |                  |                            |
|--------------------|----------|------------------|----------------------------|
|                    |          |                  | Inicio / Lista de Usuarios |
| Buscar             |          |                  |                            |
| MaRc               |          |                  |                            |
| Columna            |          |                  |                            |
| Todas las columnas | ~        |                  |                            |
| Buscar             |          |                  |                            |
|                    |          |                  |                            |
|                    |          |                  |                            |
| European           |          |                  |                            |
| Exponar            |          |                  |                            |
| NRO FILA           | CODIGO   | NOMBRE           |                            |
| 1                  | amarco   | Agustina Marco   | 0                          |
| 2                  | lamarce  | Marcela Ordovini | 0                          |
| 3                  | marcemor | Marcelo Morales  | 0                          |
|                    |          |                  |                            |
| Aceptar Cancelar   |          |                  |                            |

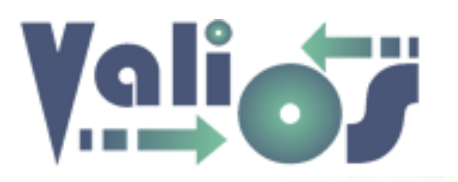

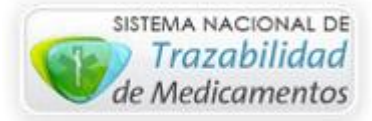

El botón "Exportar" genera un archivo en formato .xls (Libro de Excel 97-2003) con las mismas columnas y filas que se visualizan en pantalla.

Una vez que encuentre el usuario que busca, en la última columna se encuentra un selector que le permitirá marcar que fila es la correcta. Una vez seleccionado, haga clic en el botón "Aceptar" para volver a la pantalla "Crear Afiliado".

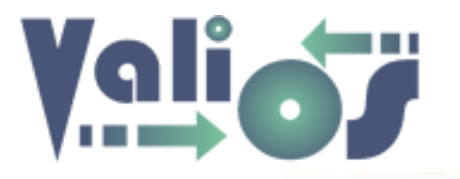

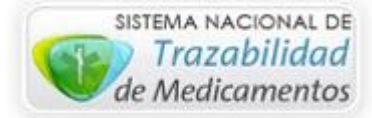

# Búsqueda de Expedientes

Si desea realizar la búsqueda escriba el ID Expediente en el campo correspondiente y haga clic en el botón "Buscar".

| Ingreso y/o Modific | ación de Expedientes S.U.R. |
|---------------------|-----------------------------|
| ID Expediente       | Buscar                      |
|                     | Nuevo expediente            |

Una vez realizada la búsqueda, la información proporcionada por el sistema está dividida en 3 partes:

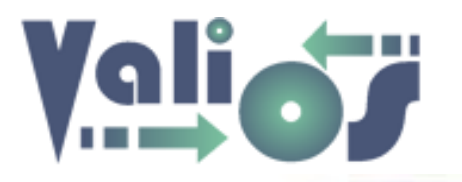

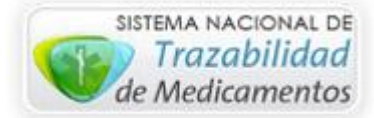

#### Datos Generales

| Datos Generales          | Documentación Seguimiento                          |
|--------------------------|----------------------------------------------------|
| Usuario Alta: j          | juanpdt Juan Pablo Dalla Torre                     |
| Fecha Alta: 2            | 2017-04-06                                         |
| Fecha Últ. Mod.: 2       | 2017-04-06                                         |
| Hora Últ. Mod.: 1        | 4:45:56                                            |
| Afiliado: <mark>W</mark> | VEIS KARINA 46166151                               |
| Tipo Período: \$         | Semestral                                          |
| Abreviatura Período      | o: <b>1</b>                                        |
| Descrinción Período      | - Enero Febrero Marzo Abril Mayo Junio             |
| Descripción Periodo      | ). Lifero - Febrero - Marzo - Abrii - Mayo - Julio |
| Patologia:               |                                                    |
| E760 (MUCOP              | OLISACARIDOSIS TIPO I)                             |
| Categoría Afiliado       | D:                                                 |
| Amarillo                 | -                                                  |
| Usuario Asignado         | o AEPS:                                            |
| Juan Pablo Da            | illa Torre (juanpdt)                               |
| Usuario Asignado         | o YUCON:                                           |
| [Sin Usuario A           | signado]                                           |
| Lugar:                   |                                                    |
| AEPS                     | •                                                  |
| Estado:                  |                                                    |
| Incompleto               | -                                                  |
| Archivos subidos         | s (0): Ver Archivos                                |
| Observaciones:           |                                                    |
|                          |                                                    |

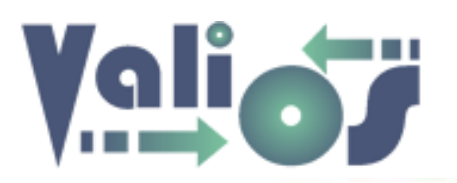

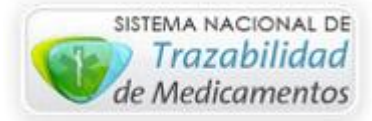

En esta seccion se muestra información general del expediente tal como la fecha de última modificación, el DNI y el nombre del afiliado. Los valores que están indicados en combos de datos son los valores que se pueden editar.

El botón "Ver Archivos", le mostrará una pantalla donde se listan todos los archivos asociados a ese expediente:

| Lista de   | _ista de Archivos de Expediente |           |                        |           |       |                  |               |  |  |  |
|------------|---------------------------------|-----------|------------------------|-----------|-------|------------------|---------------|--|--|--|
|            |                                 |           |                        |           | (     | Inicio / Lista / | Archivos Exp. |  |  |  |
| ID Expedie | ente: 1792                      |           |                        |           |       |                  |               |  |  |  |
|            |                                 |           |                        |           |       |                  |               |  |  |  |
| Agregar E  | Eliminar Exportar               |           |                        |           |       |                  |               |  |  |  |
|            |                                 | εντεμειώμ |                        | ταμαύο    | DESCA |                  |               |  |  |  |
| NRO FILA   | NOMBRE ARCHIVO                  | EXTENSION | ULI. MODIF.            | TAMANO    | DESCA | KGAK             |               |  |  |  |
| 1          | 14 - Redes.docx                 | docx      | 2016-12-28<br>08:44:29 | 529.04 KB |       | w                |               |  |  |  |
| 2          | especificacion_tecnica_v2.pdf   | pdf       | 2017-03-28<br>10:28:54 | 1.12 MB   |       | POF              |               |  |  |  |
| 3          | Fcias Cabec al 25-04-2017.xlsx  | xlsx      | 2017-04-28<br>15:39:00 | 70.41 KB  |       | x∎               |               |  |  |  |
| 4          | descarga.txt                    | txt       | 2017-07-13<br>17:16:18 | 85 bytes  |       |                  |               |  |  |  |
| 5          | BD.rar                          | rar       | 2013-11-05<br>10:26:47 | 30.27 MB  |       |                  |               |  |  |  |
|            |                                 |           |                        |           |       |                  |               |  |  |  |
| Cancelar   |                                 |           |                        |           |       |                  |               |  |  |  |

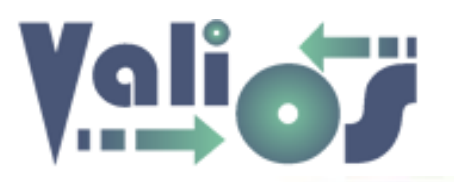

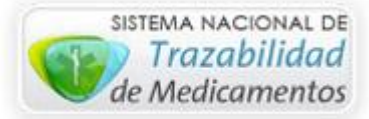

En este listado, el botón "Agregar" le mostrará una ventana que le permitirá seleccionar un archivo de su computadora para poder asociar al expediente:

| Agregar Archivo a Expediente                      |
|---------------------------------------------------|
| ID Expediente: 1792                               |
| Código Patología: E760 MUCOPOLISACARIDOSIS TIPO I |
| Archivo:<br>Examinar No se seleccionó un archivo. |
| Agregar Cancelar                                  |

Los formatos de archivos actualmente admitidos son los siguientes:

- **CSV**: Delimitado por comas
- **DOC**: Documento de Word 97-2003
- **DOCX**: Documento de Word
- **GIF**: Imagen animada
- JPG: Formato de Imagen
- **PDF**: Formato de Documento Portable

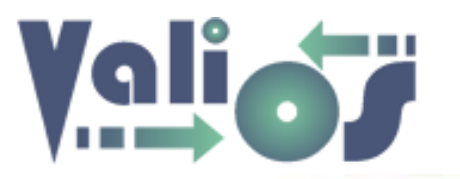

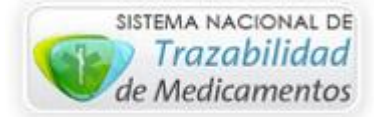

- **PNG**: Formato de Imagen
- **PPT**: Presentación de PowerPoint 97-2003
- **PPTX**: Presentación de PowerPoint
- XLS: Libro de Excel 97-2003
- XLSX: Libro de Excel
- **TXT**: Documento de texto
- **ZIP**: Archivo comprimido
- **RAR**: Archivo comprimido
- **BMP**: Formato de Imagen

El botón "Eliminar" le permitirá borrar un archivo de ese expediente que haya sido seleccionado previamente.

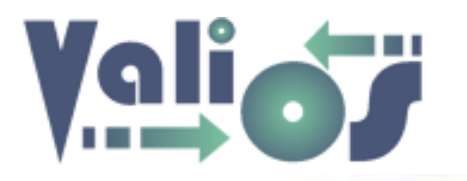

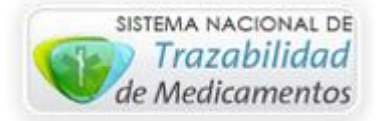

#### Documentación

| Dato        | os Genera | ales Do    | ocumentaci     | ón Seg            | uimiento                       |                |                 |             |               |            |                    |                |            |             |
|-------------|-----------|------------|----------------|-------------------|--------------------------------|----------------|-----------------|-------------|---------------|------------|--------------------|----------------|------------|-------------|
| F           | =armacéu  | tica       |                |                   |                                |                |                 |             |               |            |                    |                |            |             |
|             | No exi    | ste        |                |                   | -                              |                |                 |             |               |            |                    |                |            |             |
| F           | inanciera | a          |                |                   |                                |                |                 |             |               |            |                    |                |            |             |
|             | No exi    | ste        |                |                   | -                              |                |                 |             |               |            |                    |                |            |             |
| I           | Nédica    |            |                |                   |                                |                |                 |             |               |            |                    |                |            |             |
|             | No exi    | ste        |                |                   | -                              |                |                 |             |               |            |                    |                |            |             |
|             |           |            |                |                   |                                |                |                 |             |               |            |                    |                |            |             |
|             | Modifica  | r Suma Fac | rturas         |                   |                                |                |                 |             |               |            |                    |                |            |             |
|             |           |            |                |                   |                                |                |                 |             |               |            |                    |                |            |             |
|             |           |            |                |                   |                                |                |                 |             |               |            |                    |                |            | E ST        |
| NRO<br>FILA | TRANS.    | DNI        | NOMBRE         | E ST.<br>DE SP.   | NOMBRE<br>FARM.                | PROV.<br>FARM. | FECHA<br>REMITO | DESCRIPCIÓN | NRO REMITO    | NRO OC     | NRO FACT.          | TOTAL<br>FACT. | NRO OP     | TRAZI<br>OC |
| 1           | 518180    | 46166151   | WEIS<br>KARINA | Recibido<br>Traza | Farmatop<br>1 Obera<br>Misione | MISIONES       | 2015-12-18      | Aldurazyme  | R001300015766 | 4500407057 | C<br>0105-00032506 | 236799.36      | 1500012099 |             |
| 2           | 529830    | 46166151   | WEIS<br>KARINA | Entregado         | Farmatop<br>1 Obera<br>Misione | MISIONES       | 2016-01-15      | Aldurazyme  | 99999529830   | 4500412790 | C<br>0105-00035728 | 338635.44      | 1500037484 |             |
| 3           | 550419    | 46166151   | WEIS<br>KARINA | Entregado         | Farmatop<br>1 Obera<br>Misione | MISIONES       | 2016-03-07      | Aldurazyme  | 99999550419   | 4500419934 | B<br>0008-00007134 | 372645.00      | 200116056  |             |
|             |           |            |                |                   |                                |                |                 |             |               |            |                    |                |            |             |

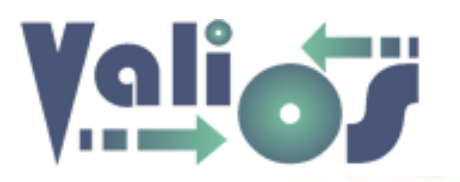

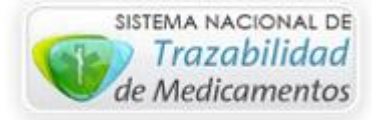

En la parte de Documentación, se muestra:

- El estado de la documentación Farmacéutica, Financiera y Médica.
- Un botón "Modificar Suma Facturas": Este botón permite que determinados usuarios puedan asignar manualmente la suma total de las facturas registradas para un expediente determinado. Si hace clic en el mismo, el sistema le mostrará una pantalla similar a la siguiente:

• Un listado con información relacionada a cada nro. de OC registrado en el ID expediente indicado:

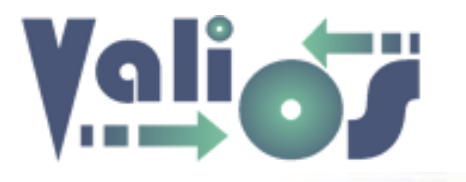

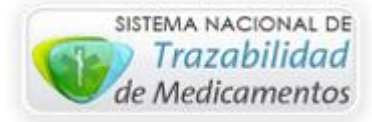

| NRO<br>FILA | TRANS. | DNI      | NOMBRE                         | EST.<br>DESP.      | NOMBRE<br>FARM.   | PROV.<br>FARM. | FECHA<br>REMITO | DESCRIPCIÓN | NRO REMITO  | NRO OC     | NRO FACT.          | TOTAL<br>FACT. | NRO OP     | EST.<br>TRAZA<br>OC | E<br>1<br>(           |
|-------------|--------|----------|--------------------------------|--------------------|-------------------|----------------|-----------------|-------------|-------------|------------|--------------------|----------------|------------|---------------------|-----------------------|
| 1           | 637888 | 22961270 | MENOTTI<br>CARINA<br>GUADALUPE | Entregado          | ZENTNER<br>Sta Fe | SANTA<br>FE    | 2016-07-07      | BETAFERON   | 99999637887 | 4500445000 |                    | 0.00           | 0          | Trazado             | 0<br>1<br>-<br>0<br>E |
| 2           | 665640 | 22961270 | MENOTTI<br>CARINA<br>GUADALUPE | Entregado<br>Traza | ZENTNER<br>Sta Fe | SANTA<br>FE    | 2016-08-22      | BETAFERON   | 99999665639 | 4500452858 | B<br>0006-00046278 | 46685.21       | 1500099326 | Trazado             | 0<br>1<br>-<br>0<br>E |
| 3           | 680262 | 22961270 | MENOTTI<br>CARINA<br>GUADALUPE | Entregado<br>Traza | ZENTNER<br>Sta Fe | SANTA<br>FE    | 2016-09-22      | BETAFERON   | 99999680261 | 4500454498 | B<br>0006-00047996 | 46685.21       | 1500099614 | Trazado             | 0<br>1<br>-<br>0<br>E |
| 4           | 690987 | 22961270 | MENOTTI<br>CARINA<br>GUADALUPE | Entregado<br>Traza | ZENTNER<br>Sta Fe | SANTA<br>FE    | 2016-10-24      | BETAFERON   | 99999690986 | 4500459108 | B<br>0006-00049693 | 50886.87       | 1500109627 | Trazado             | 0<br>1<br>-<br>0<br>E |
| 5           | 700992 | 22961270 | MENOTTI                        | Entregado          | ZENTNER           | SANTA          | 2016-11-17      | BETAFERON   | 99999700991 | 4500462414 | в                  | 50886.87       | 0          | Trazado             | C                     |

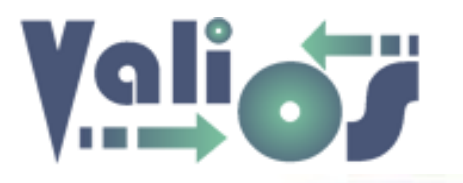

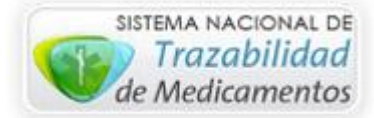

| NRO OP     | EST.<br>TRAZA<br>OC | EST.<br>TROQ<br>OC                         | LOTE | EST.<br>OC      | EST.<br>LOTE    | SUMA<br>FACT.<br>SIST. | SUMA<br>FACT.<br>YUCON |
|------------|---------------------|--------------------------------------------|------|-----------------|-----------------|------------------------|------------------------|
| 0          | Trazado             | Con<br>Troquel<br>- Sin<br>Codigo<br>Barra | 1983 | [Sin<br>Estado] | [Sin<br>Estado] | 485637.29              | 0.00                   |
| 1500099326 | Trazado             | Con<br>Troquel<br>- Sin<br>Codigo<br>Barra | 1983 | [Sin<br>Estado] | [Sin<br>Estado] | 485637.29              | 0.00                   |
| 1500099614 | Trazado             | Con<br>Troquel<br>- Sin<br>Codigo<br>Barra | 1983 | [Sin<br>Estado] | [Sin<br>Estado] | 485637.29              | 0.00                   |
| 1500109627 | Trazado             | Con<br>Troquel<br>- Sin<br>Codigo<br>Barra | 1983 | [Sin<br>Estado] | [Sin<br>Estado] | 485637.29              | 0.00                   |
| 0          | Trazado             | Con<br>Troquel<br>- Sin<br>Codigo<br>Barra | 1983 | [Sin<br>Estado] | [Sin<br>Estado] | 485637.29              | 0.00                   |
| 0          | Trazado             | Sin<br>Troquel<br>- Con<br>Codigo<br>Barra | 1983 | [Sin<br>Estado] | [Sin<br>Estado] | 485637.29              | 0.00                   |

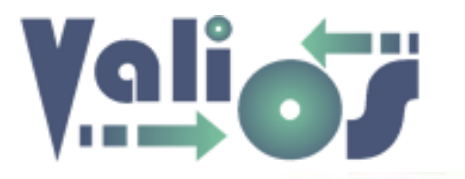

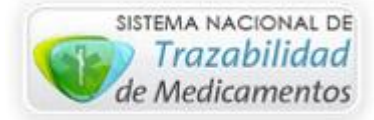

## Seguimiento

Si selecciona la pestaña seguimiento, el sistema debería mostrarle una pantalla similar a la siguiente:

| Dato | Datos Generales Documentación Seguimiento |      |               |                          |                  |                                 |                          |                               |                 |                     |               |                           |   |
|------|-------------------------------------------|------|---------------|--------------------------|------------------|---------------------------------|--------------------------|-------------------------------|-----------------|---------------------|---------------|---------------------------|---|
| Agr  | egar Modifica                             | ar E | liminar Expo  | ortar                    |                  |                                 |                          |                               |                 |                     |               |                           |   |
|      |                                           |      |               |                          |                  |                                 |                          |                               |                 |                     |               |                           |   |
| NRO  | ID SEGUIMIENTO                            | ITEM | ID EXPEDIENTE | FECHA<br>CARGA<br>S.U.R. | NRO. SOL. S.U.R. | FECHA ENTREGA<br>O.S.P.R.E.R.A. | FECHA<br>TURNO<br>S.U.R. | FECHA<br>PRESENTADO<br>S.U.R. | MONTO<br>S.U.R. | MONTO<br>RECONOCIDO | FECHA<br>PAGO | NRO<br>EXPEDIENTE<br>PAGO |   |
| 1    | 1800                                      | 1    | 1800          | 2017-02-24               | 2017022449937    | 2017-03-01                      |                          |                               | 43062.23        | 0.00                |               | 0                         | 0 |

Todos los valores que muestra esta pantalla pueden ser modificados a través de los botones "Agregar", "Modificar" y "Eliminar":

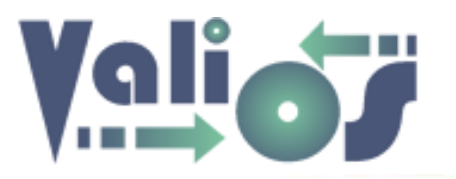

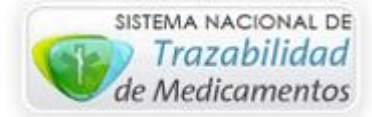

| Modificar Documentación de Segu  | imiento |
|----------------------------------|---------|
| ld Expediente: 1800              |         |
| ld Seguimiento:                  |         |
| 1800                             |         |
| Fecha Carga S.U.R.:              |         |
| 2017-02-24                       |         |
| Nro Sol. S.U.R.:                 |         |
| 2017022449937                    |         |
| Fecha Entrega O.S.P.R.E.R.A:     |         |
| 2017-03-01                       |         |
| Fecha Turno S.U.R.:              |         |
|                                  |         |
| Fecha Presentado S.U.R.:         |         |
|                                  |         |
| Monto S.U.R.:                    |         |
| 43062.23                         |         |
| Monto Reconocido:                |         |
| 0.00                             |         |
| Fecha Pago:                      |         |
|                                  |         |
| Nro Expediente Pago:             |         |
| 0                                |         |
| Modificar Documentacion Cancelar |         |

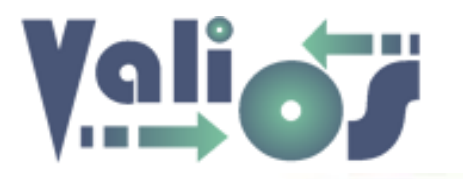

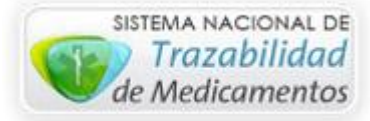

En el caso particular de las fechas, al hacer clic sobre el campo de entrada, se abre un calendario que facilita la carga de este tipo de información. Algunos ejemplos del mismo son los siguientes:

|    | Ene | ;  | ✓ 20 | )17 | *  |    |    | Ene 💌 2017 💌 |    |                |   |      |    | Ene        | <mark>▼</mark> 2 | 017 | ~  |    |
|----|-----|----|------|-----|----|----|----|--------------|----|----------------|---|------|----|------------|------------------|-----|----|----|
| Lu | Ма  | Mi | Ju   | vi  | Sá | Do | Lu | Ма           | Mi | 2009<br>J 2010 | ^ | Do   | Lu | Ene<br>Feb | u                | Vi  | Sá | Do |
|    |     |    |      |     |    | 1  |    |              |    | 2011           |   | 1    |    | Mar<br>Abr |                  |     |    | 1  |
| 2  | 3   | 4  | 5    | 6   | 7  | 8  | 2  | : 3          | 4  | 2013           |   | , 8  | 2  | May        | 5                | 6   | 7  | 8  |
| 9  | 10  | 11 | 12   | 13  | 14 | 15 | 9  | 10           | 11 | 2014           |   | F 15 | 9  | Jun<br>Jul | 12               | 13  | 14 | 15 |
| 16 | 17  | 18 | 19   | 20  | 21 | 22 | 16 | 17           | 18 | 2016           |   | . 22 | 16 | Ago<br>Sep | 19               | 20  | 21 | 22 |
| 23 | 24  | 25 | 26   | 27  | 28 | 29 | 23 | 24           | 25 | 2018           | = | 8 29 | 23 | Oct        | 26               | 27  | 28 | 29 |
| 30 | 31  |    |      |     |    |    | 30 | 31           |    | 2019           |   |      | 30 | Dic        |                  |     |    |    |

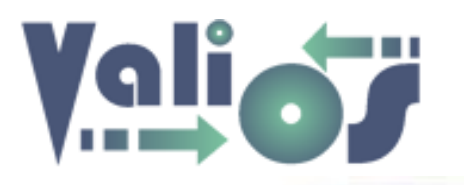

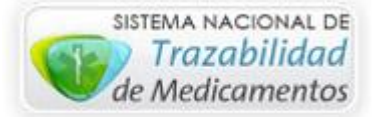

# **Gestionar OC**

| PLANES ES           | SPECIALES -            | CONSULTAS -      | HERRAMIENTAS▼ | CUENTA- |
|---------------------|------------------------|------------------|---------------|---------|
| INGRESO<br>GESTION/ | Y/O MODIFICA(<br>AR OC | CIÓN EXP. S.U.R. |               |         |

Si hace en el menú de opción "Gestionar OC", el sistema debería mostrar una pantalla similar a la siguiente:

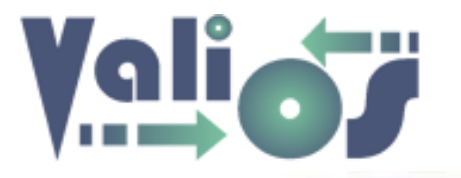

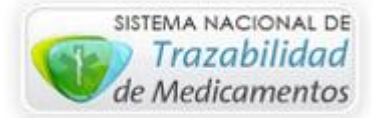

| estionar OC   |
|---------------|
|               |
| DNI Afiliado: |
|               |
| D Expediente: |
|               |
| Nro OC:       |
|               |
| Fecha Desde:  |
| 2016-12-01    |
| Fecha Hasta:  |
| 2018-01-31    |
| Buscar        |

Esta pantalla permite realizar la Gestión de Órdenes de Compra a partir de la búsqueda de las mismas.

La Gestión de OC se corresponde con el siguiente proceso:

1. Selección de Nros. de OCs asociadas a un determinado expediente.

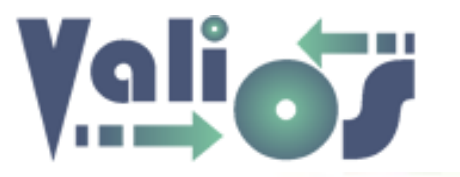

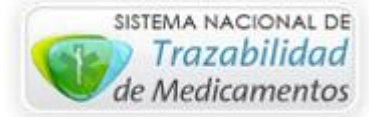

- 2. Asignación de un lote a todas las OC seleccionadas. En caso de que el lote no exista se puede crear uno nuevo.
- 3. Modificación de los siguientes valores:
  - a. Para el lote completo:
    - i. Estado
    - ii. Fecha de envío
    - iii. Operador
  - b. Para cada una de las OC que fueron asociadas:
    - i. Estado de OC
    - ii. Auditor
    - iii. Fecha de envío
    - iv. Fecha de vuelta
- 4. Eliminación, en caso de ser necesario, de la relación entre una o varias OC y un lote.

La identificación de un lote se realiza mediante el ID Expediente. Es decir, al ID Expediente **1800**, por ejemplo, se le pueden asociar todas las OC que sean necesarias para dejar registrado en el sistema la correspondencia con el expediente físico. En este punto, el ID expediente **1800** se corresponde con la identificación del lote para realizar las búsquedas de todas las OC asociadas.

Los filtros de búsqueda especificados para este fin son los siguientes:

- DNI Afiliado
- ID Expediente
- Nro. OC
- Fecha Desde
- Fecha Hasta

Una vez que haga clic en el botón "Buscar" el sistema debería mostrar una pantalla similar a la siguiente:

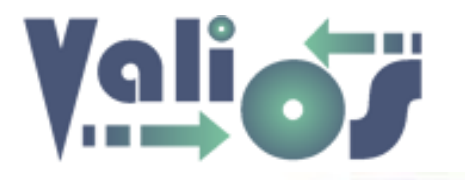

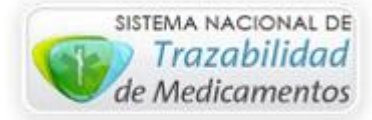

| Asig        | nar Lote | Modificar | Lote Elimin                  | nar Ocs de L       | ote Gestio                           | onar Docume    | entos Con       | sultar Trazabilidad | Exportar    |            |      |            |              |
|-------------|----------|-----------|------------------------------|--------------------|--------------------------------------|----------------|-----------------|---------------------|-------------|------------|------|------------|--------------|
|             |          |           |                              |                    |                                      |                |                 |                     |             |            |      |            |              |
| NRO<br>FILA | TRANS.   | DNI       | NOMBRE                       | EST. DESP.         | NOMBRE<br>FARM.                      | PROV.<br>FARM. | FECHA<br>REMITO | DESCRIPCIÓN         | NRO REMITO  | NRO OC     | LOTE | EST.<br>OC | EST.<br>LOTE |
| 1           | 787235   | 52363246  | CUAQUATO<br>LUCAS<br>RODRIGO | Ingresado          | Del Cueto<br>Venado Tuerto<br>Sta Fe | SANTA FE       | 2017-05-12      | FEIBA TIM 4         | 99999767234 | 4500276688 |      |            |              |
| 2           | 706320   | 52363246  | CUAQUATO<br>LUCAS<br>RODRIGO | Recibido<br>Traza  | Del Cueto<br>Venado Tuerto<br>Sta Fe | SANTA FE       | 2018-12-02      | FEIBA TIM 4         | 99999708319 | 4500466726 |      |            |              |
| 3           | 712308   | 52363246  | CUAQUATO<br>LUCAS<br>RODRIGO | Entregado<br>Traza | Del Cueto<br>Venado Tuerto<br>Sta Fe | SANTA FE       | 2018-12-20      | XYNTHA              | 99999712307 | 4500468084 |      |            |              |
| 4           | 721631   | 52363246  | CUAQUATO<br>LUCAS<br>RODRIGO | Entregado<br>Traza | Del Cueto<br>Venado Tuerto<br>Sta Fe | SANTA FE       | 2017-01-17      | XYNTHA              | 99999721630 | 4500472314 |      |            |              |
| 5           | 721633   | 52363246  | CUAQUATO<br>LUCAS<br>RODRIGO | Entregado<br>Traza | Del Cueto<br>Venado Tuerto<br>Sta Fe | SANTA FE       | 2017-01-17      | Novoseven RT        | 99999721632 | 4500472460 |      |            |              |
| 6           | 721633   | 52363246  | CUAQUATO<br>LUCAS<br>RODRIGO | Entregado<br>Traza | Del Cueto<br>Venado Tuerto<br>Sta Fe | SANTA FE       | 2017-01-17      | NOVOSEVEN RT        | 99999721632 | 4500472460 |      |            |              |
| 7           | 733456   | 52363246  | CUAQUATO<br>LUCAS<br>RODRIGO | Entregado<br>Traza | Del Cueto<br>Venado Tuerto<br>Sta Fe | SANTA FE       | 2017-02-17      | XYNTHA              | 99999733455 | 4500476606 |      |            |              |
| 8           | 736440   | 52363246  | CUAQUATO<br>LUCAS<br>RODRIGO | Entregado<br>Traza | Del Cueto<br>Venado Tuerto<br>Sta Fe | SANTA FE       | 2017-02-23      | Novoseven RT        | 99999738439 | 4500477252 |      |            |              |

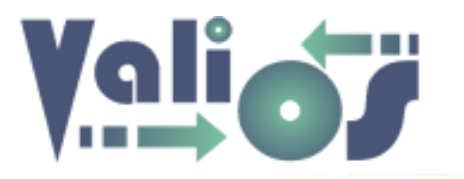

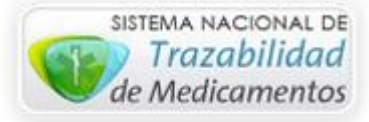

Este listado está dividido visualmente en 2 partes:

- A la izquierda del botón de selección, se encuentra la información asociada al Nro. de OC (Afiliado, Estado de Despacho, Farmacia, Medicación, Factura, etc.).
- A la derecha del botón de selección, se encuentra la información asociada al Lote (Identificador de Lote, Semestre, Estado de OC y Estado de Lote).

El botón de selección le permite poder indicar una o varias filas para poder realizar tareas comunes. En el caso de la Asignación de Lotes, Eliminación de OCs de un Lote o Consulta de Trazabilidad, la selección puede ser múltiple. La única restricción es al momento de visualizar el detalle de un Lote (Modificar Lote), en este caso la selección debe ser de una sola fila.

En el sector superior del listado se encuentran los siguientes botones:

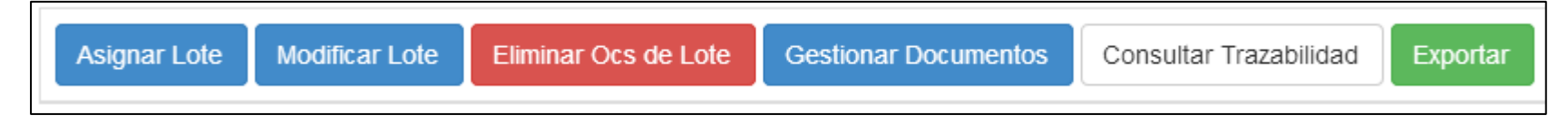

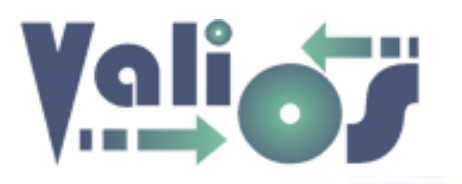

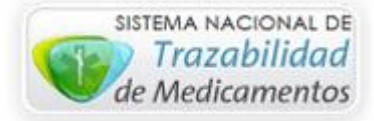

#### Asignar Lote

Si selecciona este botón, el sistema debería mostrar un listado con todos los expedientes registrados con ese DNI:

| Lista d          | e Expe          | edientes S             | S.U.R.                                                                                                    |          |                     |                          |            |        |
|------------------|-----------------|------------------------|----------------------------------------------------------------------------------------------------|----------|---------------------|--------------------------|------------|--------|
|                  |                 |                        |                                                                                                    |          |                     | Inicio / Lista de Exp    | edientes ( | S.U.R. |
| Nuevo Exp        | ediente E       | xportar                |                                                                                                    |          |                     |                          |            |        |
| id<br>Expediente | tipo<br>Período | ABREVIATURA<br>PERÍODO | DESCRIPCIÓN PERÍODO                                                                                               | DNI      | CÓDIGO<br>PATOLOGÍA | NOMBRE PATOLOGÍA         | AÑO        |        |
| 294              | Anual           | 2015                   | Enero - Julio - Febrero - Agosto - Marzo - Septiembre - Abril - Octubre -<br>Mayo - Noviembre - Junio - Diciembre | 44985761 | D66                 | HEMOFILIA                | 2015       | 0      |
| 1505             | Semestral       | 2                      | Julio - Agosto - Septiembre - Octubre - Noviembre - Diciembre                                                     | 44985761 | M313                | ENFERMEDAD DE<br>WEGENER | 2015       | 0      |
| 1972             | Anual           | 2016                   | Enero - Julio - Febrero - Agosto - Marzo - Septiembre - Abril - Octubre -<br>Mayo - Noviembre - Junio - Diciembre | 44985761 | D66                 | HEMOFILIA                | 2016       | 0      |
| << <             | 1 - 3 de 3      | >>>                    |                                                                                                    |          |                     |                          |            |        |

En caso de que el expediente buscado se encuentre en el listado mencionado, en la última columna se encuentra un selector de opción que permite marcar esa columna. Si hace clic en el botón "**Aceptar**" el sistema realizará la asociación del ID expediente con los Nros. de OC seleccionados. De este modo, ésas OC quedan asociadas a un determinado Lote.

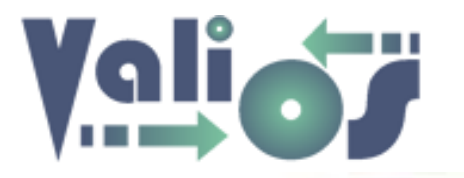

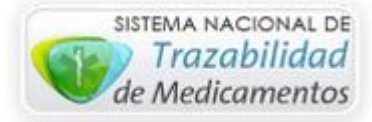

En caso de que el expediente buscado no se encuentre en el listado, puede seleccionar el botón "Nuevo Expediente", el sistema debería mostrarle una pantalla de "Generar Expediente".

## **Modificar Lote**

|   | Asignar Lo     | te Modifi       | car Lote Eli | minar Ocs de Lote | Gestion    | ar Documentos      | Consulta       | r Trazabilidad | Expo                | ortar              |          |      |          |            |                        |                   |
|---|----------------|-----------------|--------------|-------------------|------------|--------------------|----------------|----------------|---------------------|--------------------|----------|------|----------|------------|------------------------|-------------------|
| : | PROV.<br>FARM. | FECHA<br>REMITO | DESCRIPCIÓN  | NRO REMITO        | NRO OC     | NRO FACT.          | TOTAL<br>FACT. | NRO OP         | EST.<br>TRAZA<br>OC | EST.<br>TROQ<br>OC |          | LOTE | EST. OC  | EST. LOTE  | SUMA<br>Fact.<br>Sist. | SUI<br>Fac<br>Yuc |
| p | MISIONES       | 2015-12-18      | Aldurazyme   | R001300015766     | 4500407057 | C<br>0105-00032506 | 236799.36      | 1500012099     |                     |                    | <b>V</b> | 1792 | Completa | Completo   |                        | 0.0(              |
| p | MISIONES       | 2016-01-15      | Aldurazyme   | 99999529830       | 4500412790 | C<br>0105-00035728 | 338635.44      | 1500037484     |                     |                    |          | 1792 | Completa | Incompleto |                        | 0.0(              |
| p | MISIONES       | 2016-03-07      | Aldurazyme   | 99999550419       | 4500419934 | B<br>0008-00007134 | 372645.00      | 200116056      |                     |                    |          | 1792 | Completa | Incompleto |                        | 0.0(              |
| p | MISIONES       | 2016-04-28      | Aldurazyme   | 99999583258       | 4500430735 | B<br>0008-00007408 | 360223.50      | 0              |                     |                    |          | 1792 | Completa | Incompleto |                        | 0.0(              |

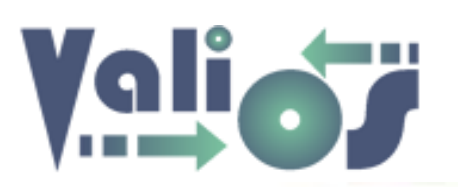

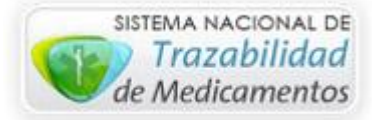

Si selecciona una fila y luego el botón "Modificar Lote", el sistema debería mostrarle un listado con todas las OC asociadas a ese Lote:

|     | Мос                  | lifica      | ar Lote    | 9                   |               |   |                   |   |                    |           |
|-----|----------------------|-------------|------------|---------------------|---------------|---|-------------------|---|--------------------|-----------|
|     |                      |             |            |                     |               |   |                   |   | Inicio / Modif     | icar Lote |
|     |                      |             |            |                     |               |   |                   |   |                    |           |
|     | Nro L                | .ote: 315   |            |                     |               |   |                   |   |                    |           |
|     | Afilia               | ado: 5230   | 63246 CUAG | QUATO LUCAS RODRIGO |               |   |                   |   |                    |           |
| Nro | Oc sele              | ecc.: 450   | 0276688    |                     |               |   |                   |   |                    |           |
| F   | <sup>r</sup> echa Lo | ote: 2017   | -05-31     |                     |               |   |                   |   |                    |           |
| Est | ado Lote             | e:          |            |                     |               |   |                   |   |                    |           |
|     | [Sin Esta            | ado]        | *          |                     |               |   |                   |   |                    |           |
| Feo | cha Enví             | o Lote:     |            |                     |               |   |                   |   |                    |           |
| Op  | erador:              |             |            |                     |               |   |                   |   |                    |           |
|     | [Sin Ope             | rador]      | ~          |                     |               |   |                   |   |                    |           |
|     |                      |             |            |                     |               |   |                   |   |                    |           |
|     |                      |             |            |                     |               |   |                   |   |                    |           |
|     | Ехро                 | rtar        |            |                     |               |   |                   |   |                    |           |
|     |                      |             |            |                     |               |   |                   |   |                    |           |
|     | NRO                  | NRO<br>LOTE | NRO OC     | ESTADO OC           | AUDITOR       |   | FECHA ENVIO<br>OC |   | FECHA VUELTA<br>OC |           |
|     | 1                    | 315         | 4500276688 | [Sin Estado]        | [Sin Auditor] | Ļ |                   | Ţ |                    | Ļ         |
|     | 2                    | 315         | 4500466726 |                     |               |   |                   |   |                    |           |
|     |                      |             |            | [Sin Estado]        | [Sin Auditor] |   |                   |   |                    |           |

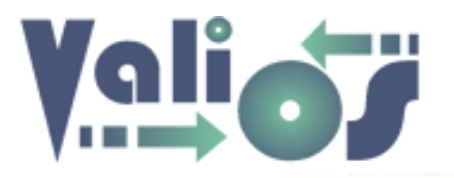

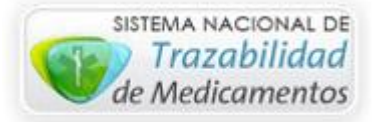

Esta pantalla tiene, a la derecha de las columnas "Estado OC", "Fecha Envío OC" y "Fecha Vuelta OC", un botón rojo con una flecha que indica la posibilidad de poder replicar el valor que se encuentre en la primera fila de esa columna en todas las filas restantes. De este modo, se puede completar más rápidamente el listado completo, en aquellas situaciones en las que el valor de las columnas indicadas sea el mismo para todas las filas.

De este modo se puede editar la información de todo un Lote y de las OC que han sido asociadas.

#### Eliminar OCs de Lote

Si selecciona una fila del listado y luego el botón "Eliminar OCs de Lote", el sistema le mostrará un mensaje de confirmación similar al siguiente:

| E | liminar Lotes OC                                                                                        |                               |  |
|---|----------------------------------------------------------------------------------------------------|-------------------------------|--|
|   |                                                                                                    | Inicio / Mensaje Confirmacion |  |
|   | Pregunta ¿Confirma que desea eliminar los siguientes Nros de OC de los Lotes asociados?<br>- 4500346959 |                               |  |
|   | Aceptar Cancelar                                                                                        |                               |  |

En caso de responder en forma afirmativa, el sistema realizará la eliminación correspondiente.

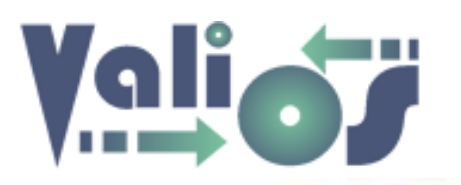

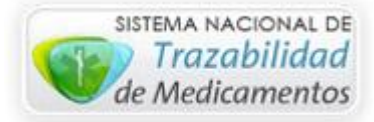

# **Gestionar Documentos**

Si hace clic en el botón "Gestionar Documentos", el sistema mostrará un listado con todos los documentos que han sido cargados al expediente indicado y asociados al nro. de OC seleccionado y mostrará una pantalla similar a la siguiente:

| List    | a de D        | ocumentos)       | Expedien       | tes S.U.R       |                 |                 |           |                   |                   |          |
|---------|---------------|------------------|----------------|-----------------|-----------------|-----------------|-----------|-------------------|-------------------|----------|
|         |               |                  |                |                 |                 |                 | Ir        | icio / Lista de D | ocumentos Expedie | ntes S.I |
| ID Expe | ediente: 1855 |                  |                |                 |                 |                 |           |                   |                   |          |
|         | Nro Oc: 4500  | 453627           |                |                 |                 |                 |           |                   |                   |          |
|         |               |                  |                |                 |                 |                 |           |                   |                   |          |
| Agre    | egar Modi     | ficar Eliminar E | kportar        |                 |                 |                 |           |                   |                   |          |
|         |               |                  |                |                 |                 |                 |           |                   |                   |          |
| ITEM    | NRO OC        | CÓDIGO DOCUMENTO | TIPO DOCUMENTO | CÓDIGO ATRIBUTO | ATRIBUTO        | VALOR           | ESTADO    | UBICACIÓN         | OBSERVACIÓN       |          |
| 1       | 4500453627    | 201              | REMITO         | 20110           | NRO. OC         | 4500453827      | No Aplica | 1                 | SI TROQUEL        |          |
| 2       | 4500453627    | 201              | REMITO         | 20103           | FECHA           | 0001-00274682   | No Aplica |                   |                   |          |
| 3       | 4500453827    | 201              | REMITO         | 20111           | NOMBRE FARMACIA | Cura Alvarez    | No Aplica |                   |                   |          |
| 4       | 4500453627    | 301              | FACTURA        | 30102           | NUMERO          | B 0005-00009502 | No Aplica |                   |                   |          |

## Agregar

Permite realizar el alta o la creación de uno o varios documentos para el expediente buscado.

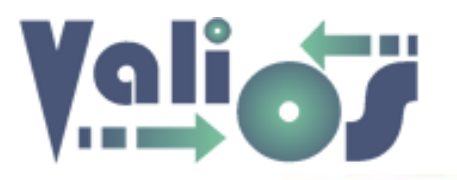

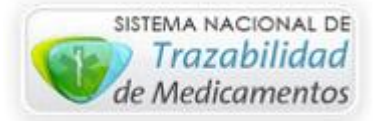

| Agr     | egar Documentación de                            | Exp          | ediente |           |   |           |              |      |                  |              |
|---------|--------------------------------------------------|--------------|---------|-----------|---|-----------|--------------|------|------------------|--------------|
|         |                                                  |              |         |           |   |           |              | [    | Inicio / Agregar | Doc. Exp.    |
| ID Expe | diente: <b>1855</b><br>Nro Oc: <b>4500453627</b> |              |         |           |   |           |              |      |                  |              |
| NRO     | TIPO DOC. Y ATRIBUTO                             |              | VALOR   | ESTADO    |   | UBICACIÓN |              | OBSE | RVACIÓN          |              |
| 1       | NOTA OSPRERA (101): DOCUMENTO (10100)            | $\downarrow$ |         | No Aplica | Ļ |           | $\downarrow$ |      |                  | $\downarrow$ |
| 2       | NOTA OSPRERA (101): NUMERO (10101)               | $\downarrow$ |         | No Aplica |   |           |              |      |                  |              |
| 3       | CONSENTIMIENTO INFORMADO (102): DOCUMENTO        | $\downarrow$ |         | No Aplica |   |           |              |      |                  |              |
| 4       | RECETA (103): DOCUMENTO (10300)                  | $\downarrow$ |         | No Aplica |   |           |              |      |                  |              |
| 5       | RESUMEN DE HISTORIA CLINICA (104): DOCUMENT      | Ļ            |         | No Aplica |   |           |              |      |                  |              |
| 6       | ESTUDIO COMPLEMENTARIO (105): DOCUMENTO (10:     | $\downarrow$ |         | No Aplica |   |           |              |      |                  |              |
| 7       | INFORME DE AUDITORIA (108): DOCUMENTO (10800)    | Ļ            |         | No Aplica |   |           |              |      |                  |              |

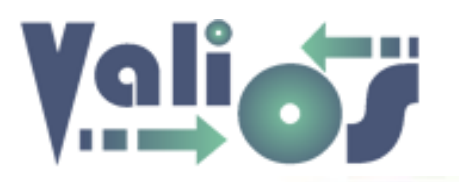

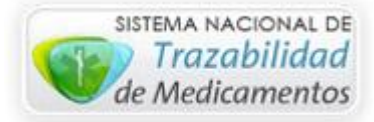

Esta pantalla tiene, a la derecha de las columnas "Estado", "Ubicación" y "Observación", un botón blanco con una flecha que indica la posibilidad de poder replicar el valor que se encuentre en la primera fila de esa columna en todas las filas restantes:

| Agre     | egar Documentación de Ex                         | kped         | diente  |           |              |             |   |                    |           |
|----------|--------------------------------------------------|--------------|---------|-----------|--------------|-------------|---|--------------------|-----------|
|          |                                                  |              |         |           |              |             |   | Inicio / Agregar ( | Doc. Exp. |
| ID Expec | diente: <b>1855</b><br>Iro Oc: <b>4500453627</b> |              |         |           |              |             |   |                    |           |
| NRO      | TIPO DOC. Y ATRIBUTO                             |              | VALOR   | ESTADO    |              | UBICACIÓN   | 0 | BSERVACIÓN         |           |
| 1        | NOTA OSPRERA (101): DOCUMENTO (10100)            | $\downarrow$ | VALOR 1 | No Aplica | $\downarrow$ | UBICACION 1 | Ļ | OBSERVACION 1      | Ļ         |
| 2        | NOTA OSPRERA (101): NUMERO (10101)               | $\downarrow$ |         | No Aplica |              |             |   |                    |           |
| 3        | CONSENTIMIENTO INFORMADO (102): DOCUMENTO (102   |              |         | No Aplica |              |             |   |                    |           |
| 4        | RECETA (103): DOCUMENTO (10300)                  | $\downarrow$ |         | No Aplica |              |             |   |                    |           |

De este modo, se puede completar más rápidamente el listado completo, en aquellas situaciones en las que el valor de las columnas indicadas ("Estado", "Ubicación" u "Observación") sea el mismo para todas las filas.

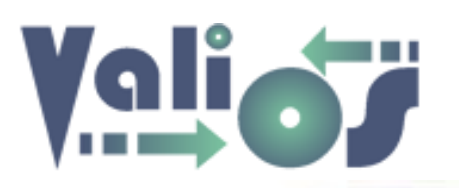

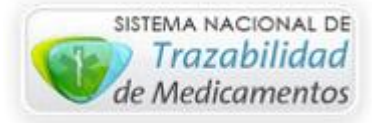

## Modificar

Permite realizar la modificación o corrección de un determinado documento. Para ello, en la última columna del listado hay un selector que permite indicar que fila es la que desea realizar la acción. Si hace clic en el mismo y luego en el botón "**Modificar**", el sistema le mostrará una pantalla similar a la siguiente:

| Мос     | dificar Documentación de Expec                   | liente        |           |           |                                |
|---------|--------------------------------------------------|---------------|-----------|-----------|--------------------------------|
|         |                                                  |               |           |           | - Inicio / Modificar Doc. Exp. |
| ID Expe | diente: <b>1855</b><br>Nro Oc: <b>4500453627</b> |               |           |           |                                |
| NRO     | TIPO DOC. Y ATRIBUTO                             | VALOR         | ESTADO    | UBICACIÓN | OBSERVACIÓN                    |
| 1       | REMITO (201): FECHA (20103)                      | 0001-00274682 | No Aplica |           |                                |
| Modi    | ficar Cancelar                                   |               |           |           |                                |

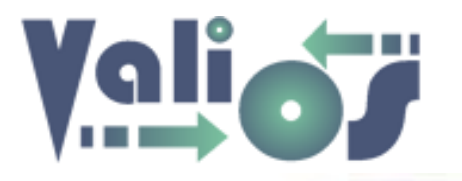

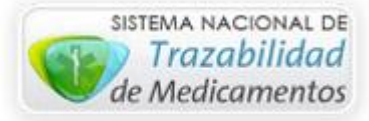

#### Eliminar

Permite realizar la eliminación de un determinado documento. Para ello, en la última columna del listado hay un selector que permite indicar sobre que fila desea aplicar la acción. Si hace clic en el mismo y luego en el botón "**Eliminar**", el sistema le pedirá la confirmación de la acción mediante una pantalla similar a la siguiente:

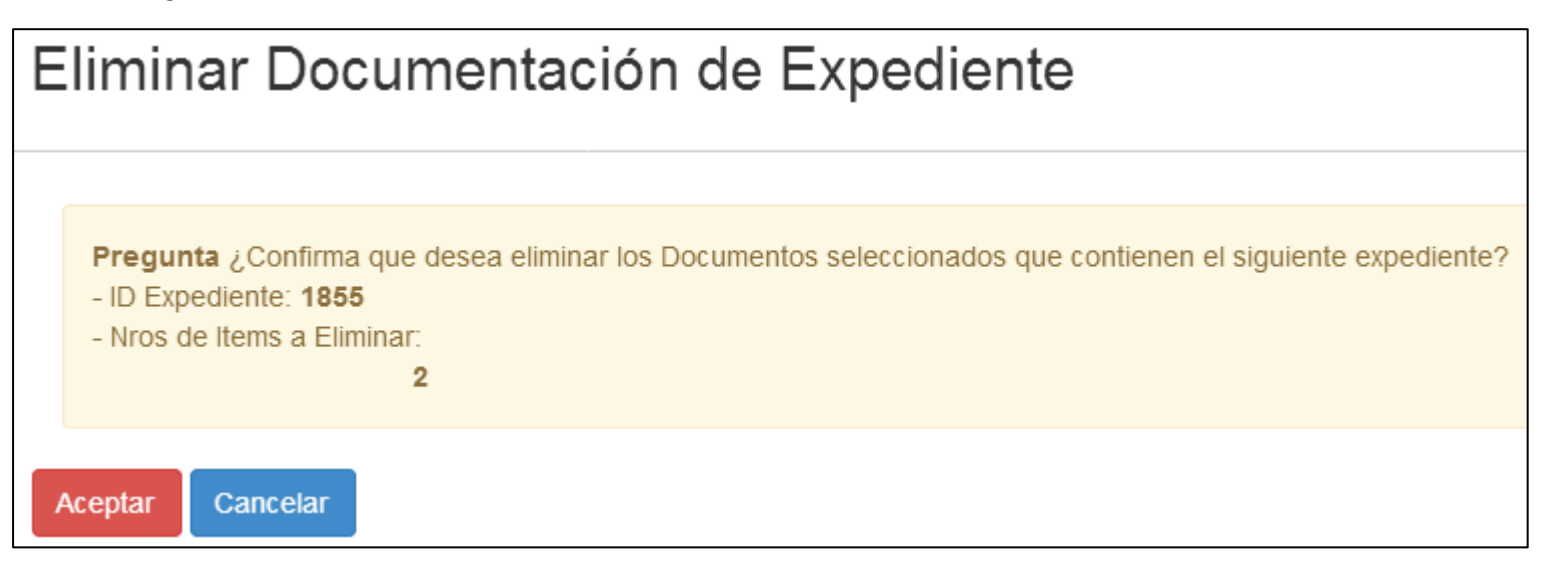

En caso de responder en forma afirmativa, el sistema realizará la eliminación correspondiente.

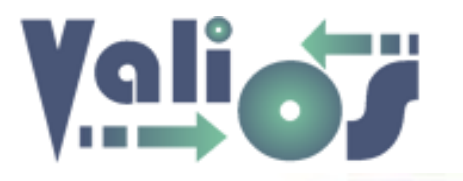

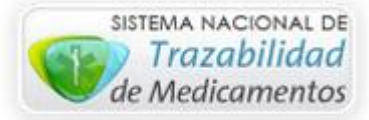

#### Exportar

El botón "Exportar" genera un archivo en formato .xls (Libro de Excel 97-2003) con las mismas columnas y filas que se visualizan en pantalla.

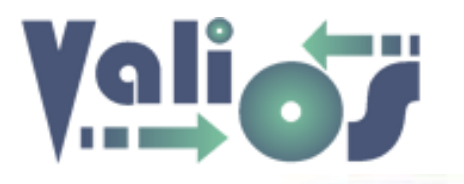

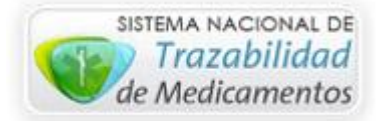

# **Consultar Trazabilidad**

Si selecciona una fila y luego el botón "Consultar Trazabilidad", el sistema le mostrará una pantalla similar a la siguiente:

| Tra  | zabilid     | ad de (         | C                         |                               |              |            |          |             |                                |                                 |                 |                |
|------|-------------|-----------------|---------------------------|-------------------------------|--------------|------------|----------|-------------|--------------------------------|---------------------------------|-----------------|----------------|
|      |             |                 |                           |                               |              |            |          |             |                                |                                 | Inicio / Traz   | zabilidad de C |
| Nros | de OC busca | ados: 450040    | 7057 - 450041279<br>ortar | 0 - 4500419934 ·              | - 4500430735 | 5          |          |             |                                |                                 |                 |                |
| NRO  | NRO OC      | FECHA<br>REMITO | GTIN                      | ARTÍCULO                      | ESTADO       | NRO SERIE  | LOTE     | VENCIMIENTO | FARMACIA                       | RAZON<br>SOCIAL                 | PROVINCIA       | TIPO           |
| 1    | 4500407057  | 4500407057      | 07798122020121            | ALDURAZYME<br>2.9 mg fco amp. | Confirmada   | 0197573288 | M4004Y12 | 2017-06-30  | Farmatop 1<br>Obera<br>Misione | GENZYME DE<br>ARGENTINA<br>S.A. | BUENOS<br>AIRES | Laboratori     |
| 2    | 4500407057  | 4500407057      | 07798122020121            | ALDURAZYME<br>2.9 mg fco amp. | Confirmada   | 0379006934 | M4004Y12 | 2017-06-30  | Farmatop 1<br>Obera<br>Misione | GENZYME DE<br>ARGENTINA<br>S.A. | BUENOS<br>AIRES | Laboratori     |
| 3    | 4500407057  | 4500407057      | 07798122020121            | ALDURAZYME<br>2.9 mg fco amp. | Confirmada   | 0945434883 | M4004Y12 | 2017-06-30  | Farmatop 1<br>Obera<br>Misione | GENZYME DE<br>ARGENTINA<br>S.A. | BUENOS<br>AIRES | Laboratori     |
| 4    | 4500407057  | 4500407057      | 07798122020121            | ALDURAZYME                    | Confirmada   | 1223137528 | M4004Y12 | 2017-06-30  | Farmatop 1                     | GENZYME DE                      | BUENOS          | Laboratori     |

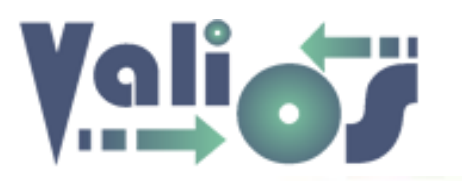

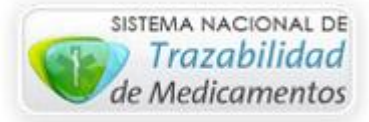

En esta pantalla se muestra toda aquella información relacionada con la Trazabilidad que ha realizado la farmacia, tal como: Medicamento, Gtin, Nro. de serie, lote, vencimiento, etc.

# **Gestionar Trazabilidad**

Si selecciona el botón "Gestionar Trazabilidad", el sistema le mostrará una pantalla similar a la siguiente:

|   | NRO OC     | FECHA REMITO | ESTADO TRAZABILIDAD |   | ESTADO TROQUEL |   |
|---|------------|--------------|---------------------|---|----------------|---|
|   | 4500412790 |              | [Sin Estado]        | • | [Sin Estado]   | • |
| ! | 4500419934 |              | [Sin Estado]        | • | [Sin Estado]   | • |
|   | 4500430735 |              | [Sin Estado]        | • | [Sin Estado]   | • |
|   | 4500407057 | 2015-12-18   | [Sin Estado]        | - | [Sin Estado]   | - |
|   | 4500407057 | 2015-12-18   | [Sin Estado]        | • | [Sin Estado]   |   |

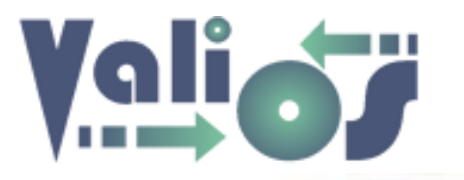

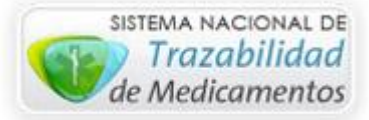

Esta pantalla permite modificar le fecha del remito de todas las OC que se encontraron al realizar la consulta de Trazabilidad, el estado de Trazabilidad y el estado de Troquel.

#### Exportar

El botón "Exportar" genera un archivo en formato .xls (Libro de Excel 97-2003) con las mismas columnas y filas que se visualizan en pantalla.

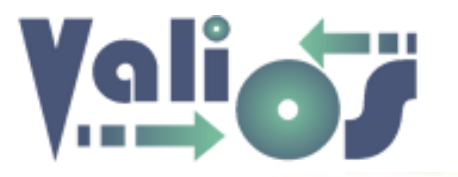

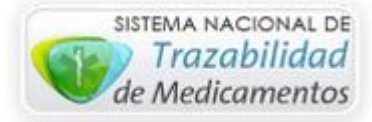

En el sector inferior del menú Ingreso y/o modificación de Expedientes S.U.R., se encuentran los siguientes botones:

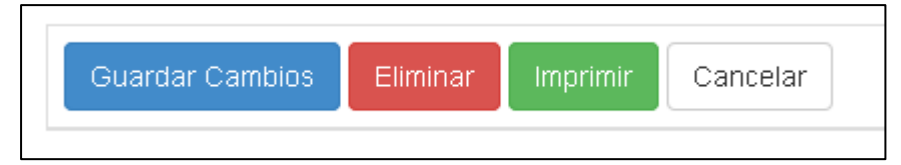

- Guardar Cambios: registra los cambios realizados en las pestañas "Datos Generales", "Documentación" y "Seguimiento". El módulo "Gestionar Documentos" es independiente en este caso, la creación, modificación y eliminación de documentos se realiza en forma separada seleccionando explícitamente dicho botón de acción.
- Eliminar: realiza la eliminación del expediente que haya sido buscado y todos los documentos asociados al mismo.
- Imprimir: Genera un archivo en formato PDF con la información del expediente y los documentos asociados.
- Cancelar: cancela los cambios realizados en las pestañas "Datos Generales", "Documentación" y "Seguimiento". El módulo "Gestionar Documentos" es independiente en este caso, la creación, modificación y eliminación de documentos se realiza en forma separada seleccionando explícitamente dicho botón de acción por lo que la cancelación de las modificaciones realizadas no tendría efecto si se ha realizado previamente la Gestión de Documentos.